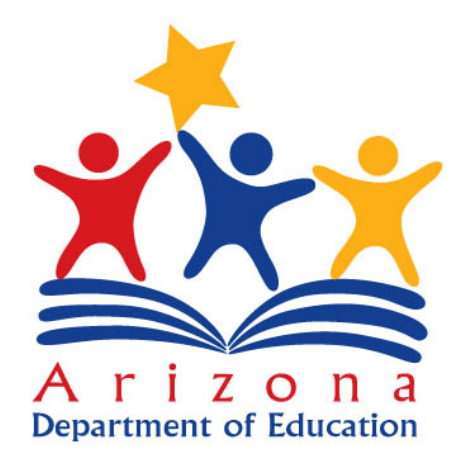

ADE

**IT Department** 

# **ADEConnect: Entity Administrators**

**Quick Reference Guides** 

Published: May 14, 2015 Version 1.0

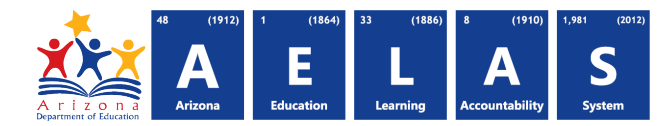

# **Table of Contents**

| What Is ADEConnect?                                                       |
|---------------------------------------------------------------------------|
| Who Uses ADEConnect?                                                      |
| What Is Single Sign On?                                                   |
| What is on Entity?                                                        |
| What are My Responsibilities as an Entity Administrator?                  |
| Entity Admin Responsibilities                                             |
| Entity Administrator Training                                             |
| To View When Classes Are Available                                        |
| Entity Administrator Functions & Instructions                             |
| Create A New External User Account                                        |
| To Create A New Liser Account                                             |
| Soarch For An Existing Usor                                               |
| To Search For An Existing User                                            |
| Add An Entity To A Hoor's Account                                         |
| To Add An Entity To A Lloor's Account                                     |
| Add A Polo To A Upor's Account                                            |
| To Add A Polo Or Drogram To A Lloor's Account                             |
| Password Poset Poquesta                                                   |
| Fassword Reset Requests                                                   |
| Edit An Existing User's Role Access                                       |
| Check An Existing User's Roles and Program Access                         |
| Remove An Entity From A User's Account                                    |
| Remove Role Access From A User's Account                                  |
| Delete A Users Account                                                    |
| Edit A User's Name Or Email Address 19                                    |
| To Edit A User's Name Or Email Address19                                  |
| Managing And Assigning Roles21                                            |
| Deciding Who Should Have What Role21                                      |
| Deciding How Many Entity Administrators Are Needed For A School           |
| Deciding Who Will Communicates Changes In ADEConnect With Your Staff      |
| Reporting                                                                 |
| Report Of All Entity Administrator Activity For Your Assigned Entity(s)23 |

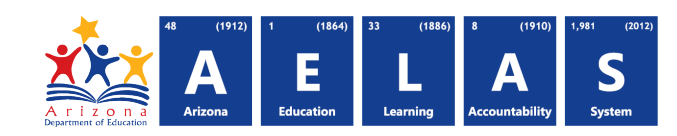

| Report Of A Users Current Permissions In ADEConnect                           | 24 |
|-------------------------------------------------------------------------------|----|
| Report Of A Users Activity For Your Assigned Entity(s)                        | 25 |
| Frequently Asked Questions (FAQ's)                                            | 26 |
| Which Browsers Are Compatible With ADEConnect?                                | 26 |
| Who Do I Contact For Technical Assistance With My Student Information System? | 26 |
| Who Do I Contact For Assistance Setting Up ADEConnect?                        | 26 |
| Who Is My Entity Administrator                                                | 26 |
| Contact ADE Support                                                           | 26 |

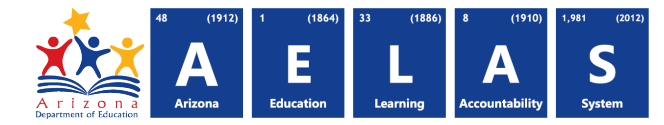

## Introduction

#### What Is ADEConnect?

ADEConnect is a new identity management system, enabling a secure single sign-on for multiple ADE Systems. ADEConnect helps schools, districts, and other agencies gain access to Arizona Department of Education (ADE) systems such as AZ Dashboards, longitudinal dashboards, Move on When Reading (MOWR), state/district reporting systems, Accountability, Assessments, and other applications. ADEConnect gives the administrative staff at your school, district or other agency the ability to manage user accounts and grant user access to ADE Systems. You can access the public ADEConnect portal at https://home.azed.gov/Portal/.

#### Who Uses ADEConnect?

ADEConnect is used by anyone who accesses ADE Systems. This includes most employees of educational institutions across the State of Arizona. Whether you are logging in through your Student Information System (SIS), Student Management System (SMS), or if you are logging in directly to the ADEConnect website, you are using ADEConnect to access the information and the tools you need.

#### What Is Single Sign On?

The concept of ADEConnect is that once a person is logged into a Student Information System (SIS), he or she will be able to seamlessly access an ADE system without having to enter another password.

## What Is An Entity?

In the administrator guide, and while using ADEConnect, you will read terms referring to an entity, or an entity ID. "Entity" is the ADEConnect term for a school, district, charter, or agency generated by the Finance team or Health and Nutrition.

## What Are My Responsibilities As An Entity Administrator?

All user accounts in ADEConnect are administered by their assigned entity administrators, who also control user access to each ADE application. Entity administrators are ultimately responsible for ensuring that their users are able to take advantage of the convenience and security ADEConnect offers. By appropriately assigning roles and permissions, entity admins permit users to access the ADE applications they need to do their work. Entity administrators also maintain the security of ADE information by ensuring that users only have access to the applications and data they are authorized to see.

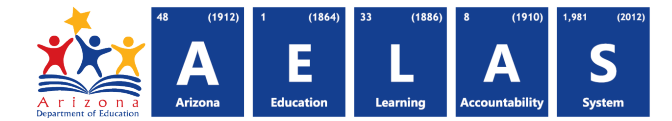

#### **Entity Admin Responsibilities**

- Assign user roles and permissions.
- Manage site assignments.
- Delegate entity admin role.
- Monitor ADEConnect usage.
- Analyze SIS-ADEConnect connection.

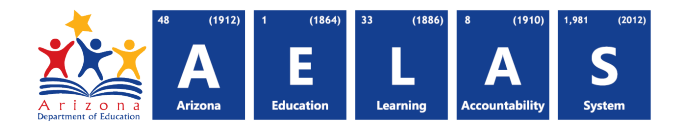

# **Entity Administrator Training**

ADE conducts live online Entity Administrator Training sessions at regular intervals. Each session orients new entity administrators to their responsibilities, demonstrates the available tools, and provides time for questions and answers. The classes do not require registration, simply access the course at the time and date specified for each session.

## To View When Classes Are Available

- Go to http://www.azed.gov/aelas/adeconnect/, scroll down, and click on Training to expand the section.
- 2) Locate a training class at a future date that you would like to attend. Mark this date on your calendar so you do not forget. On the date of the training, return to the site, expand the training section and click on the class for the current session.

ADE conducts live online Entity Administrator Training sessions at regular intervals.

Each sessions orients new entity administrators to their responsibilities, demonstrates

2

Upcoming Live Online Training Click on a session time below to register for training

the available tools, and provides time for questions and answers.

Wednesday, April 1, 2015: 10:00 a.m. – 11:00 a.m. MST
 Tuesday, April 21, 2015: 10:00 a.m. – 11:00 a.m. MST
 Friday, May 1, 2015: 10:00 a.m. – 11:00 a.m. MST

Training

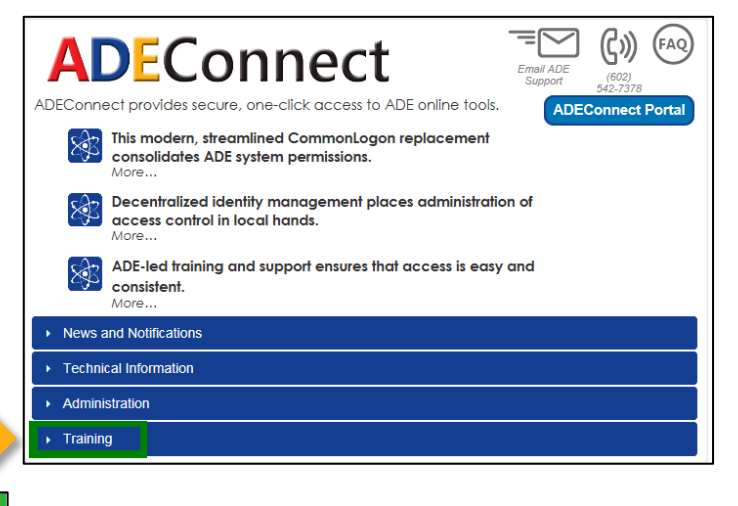

Note: The Citrix Online Launcher will download and install GoTo Meeting. If this is your first time accessing GoTo Meeting, the process may take a few minutes to complete the initial installation.

 Select the radial button for computer audio or phone audio. If you are using your phone, you will need to dial in using the number and access code provided (691-723-549). Wait for the meeting organizer to start the training.

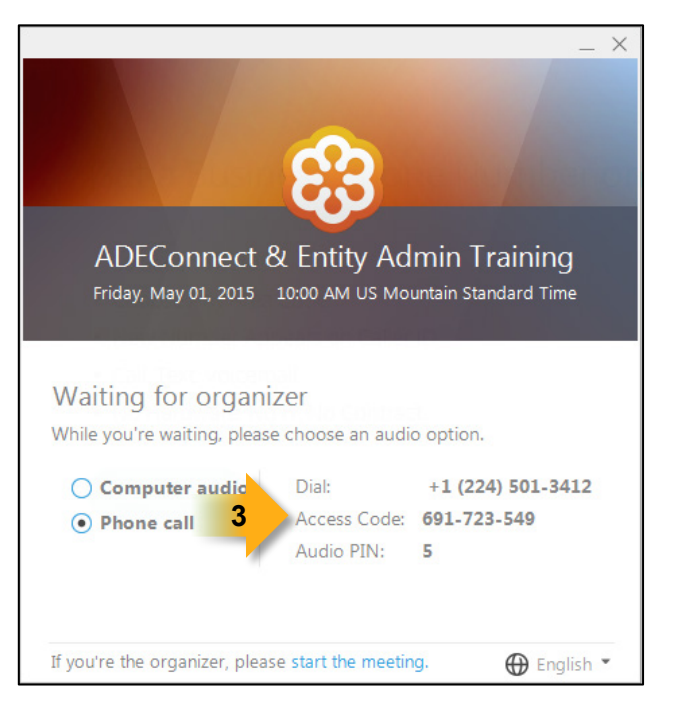

Arizona Department of Education Information Technology Division www.azed.gov/aelas

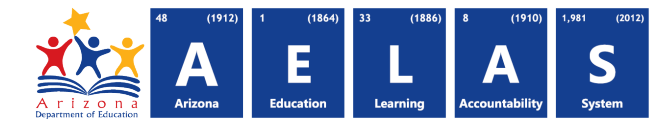

# **Entity Administrator Functions & Instructions**

#### **Create A New External User Account**

You must have entity administrator access at the Entity to create a new external user account. Entity administrators at a district level do not have access the schools under a district by default. After creating the account, you will need to add an Entity, and at least one role for the new user. Please note you must have Internet Explorer 9 or above to access the ADEConnect Admin section of the site; most applications in ADEConnect are compatible with other browsers. Internet Explorer 9 or above is required to access the AZDash application.

#### To Create A New User Account,

 Access ADEConnect through your student information system or log into ADEConnect directly at <u>https://home.azed.gov/Portal/.</u> Locate the Entity you want to add for a user and click on the Entity Administrator link under the Entity name.

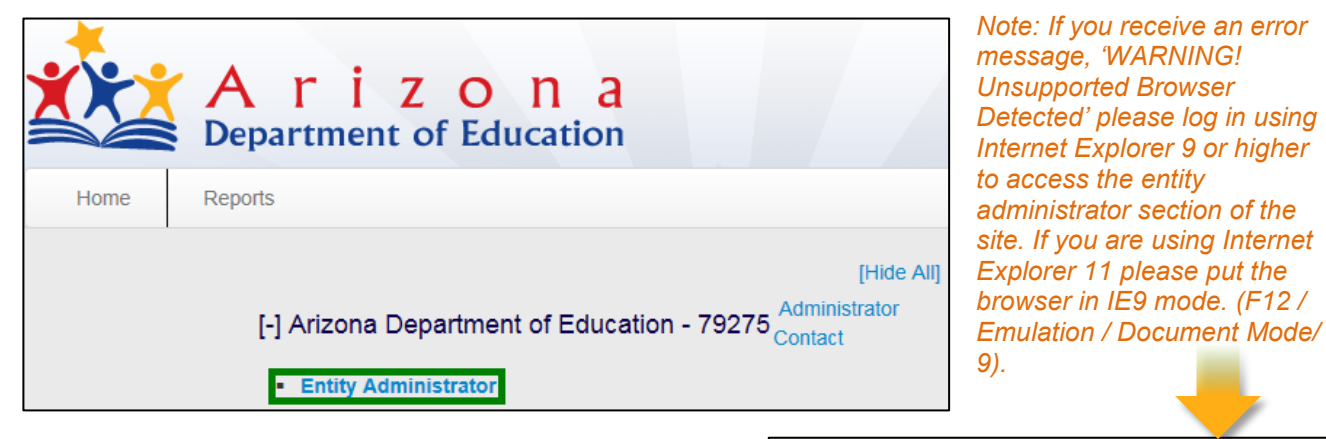

2) In the top right, type in the user's last name or email address. Next click the search subtract button to verify the user does not already exist. If the user already has an account, click here to skip to the section on adding an entity relationship.

#### WARNING! Unsupported Browser Detected

We have detected that you are using the 'Compatibility Mode' of Internet Explorer. Internet Explorer version 8 or higher is required to access the Entity Admin portal.

Please contact the ADE Support Center for further assistance

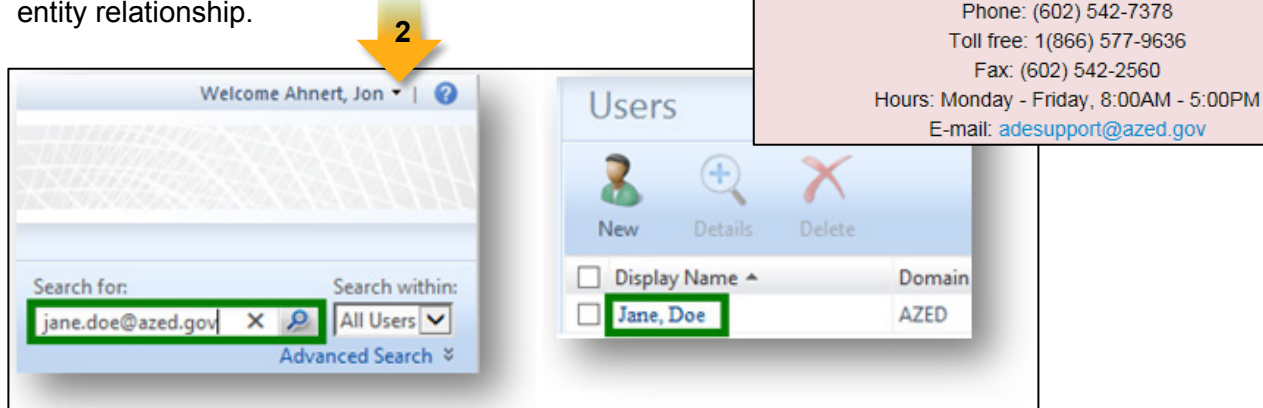

|                                     | zona Education Learning Accountability                                                                                                    | ,               | t                                              | DEConnec                                                                                                    |
|-------------------------------------|----------------------------------------------------------------------------------------------------|-----------------|------------------------------------------------|----------------------------------------------------------------------------------------------------|
| n a                                 | 🌟 Arizon                                                                                                    |                 | Jsers. Next, click New                         | On the left, click l                                                                                               |
| lucation                            |                                                                                                    | then type in th | Type, select EXTERΝ<br>st name. Type in the ι  | For ADE Person auser's first and las and click Next.                                                               |
|                                     |                                                                                                    |                 |                                                | General Summary                                                                                                    |
| value<br>ent one,'<br>an<br>for the | ou receive an error, 'This value<br>exists. Please try a different on<br>cates the user already has an<br>You will need to search for the |                 | EXTERNAL V                                     | ADE Person Type * First Name * Last Name *                                                                         |
| bles for                            | nd confirm the user has access to the<br>nd confirm the user has roles fo<br>y.                                                           |                 |                                                | Middle Name<br>Office Phone                                                                                        |
|                                     |                                                                                                    |                 | xxx.xxxxxxxxxxxxxxxxxxxxxxxxxxxxxxxxxx         | These fields should a                                                                                              |
| t one.                              | ady exists. Please try a different one."                                                                                                  | ja<br>ja        | jane.doe@azed.gov                              | E-mail<br>Required for all EXTERNAL users<br>ADE Stakeholder ID<br>Optional for EXTERNAL users<br>* Requires input |
|                                     |                                                                                                    | Finish Cancel   | < Back Next >                                  |                                                                                                    |
|                                     | Users<br>New Details Delete                                                                                                    | t and click Sub | er's information is corr                       | Verify that the use<br>Forefront Identity Manager                                                                  |
| Domain                              | Display Name A                                                                                                    | -               |                                                | Create User                                                                                                    |
|                                     | (No display name)                                                                                                    |                 |                                                | General Summary                                                                                                    |
| lly<br>ccount,<br>k to<br>see the   | Note: After successfully<br>creating a new user account<br>you will be taken back to                                                      |                 | Value<br>EXTERNAL<br>jane.doe@azed.gov<br>Jane | Attribute<br>ADE Person Type<br>E-mail<br>First Name                                                               |
| ~                                   | Users screen If you se                                                                                                    |                 | Doe<br>User                                    | Resource Type                                                                                                    |

6) Now that the account has been created, you must add a relationship Entity for the user, and add the roles needed for each entity, before the account will function properly. The user should receive an email with a system-generated password. If the user did not receive the system-generated password, please have the user contact ADE Support for assistance. For instructions on searching for the user, please proceed to section below, Search For An Existing User.

(1912) 1 (1864) 33 (1886) 8 (1910) 1,981

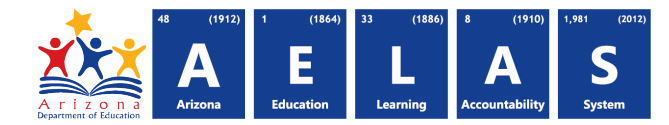

# Search For An Existing User

Only users with entity administrator access can search for students in the ADEConnect administrative portal.

## To Search For An Existing User

1) Access ADEConnect through your student information system or log into ADEConnect directly at https://home.azed.gov/Portal/. Locate the Entity you want to add for a user and click on the Entity Administrator link under the Entity

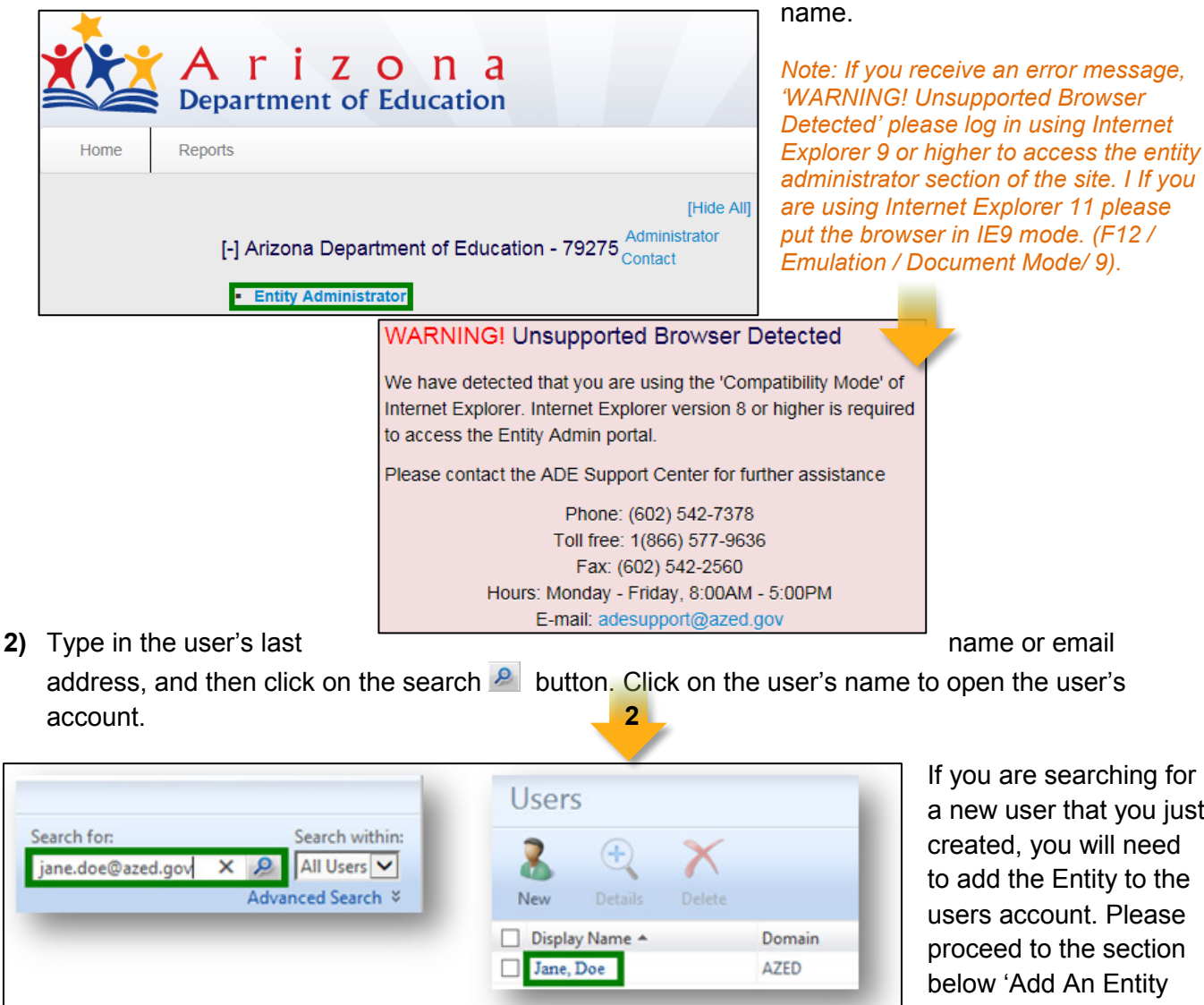

If you are searching for a new user that you just created, you will need to add the Entity to the users account. Please proceed to the section below 'Add An Entity To A User's Account,' for instructions.

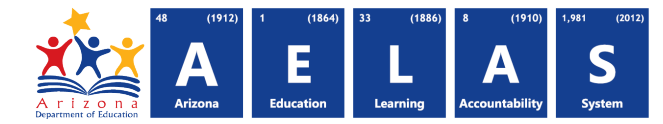

Administrator link under the Entity

# Add An Entity To A User's Account

Only users with entity administrator access can add Entity relationships to a user's profile.

## To Add An Entity To A User's Account

 Access ADEConnect through your student information system or log into ADEConnect directly at <u>https://home.azed.gov/Portal/.</u> Locate the Entity you want to add for a user and click on the Entity

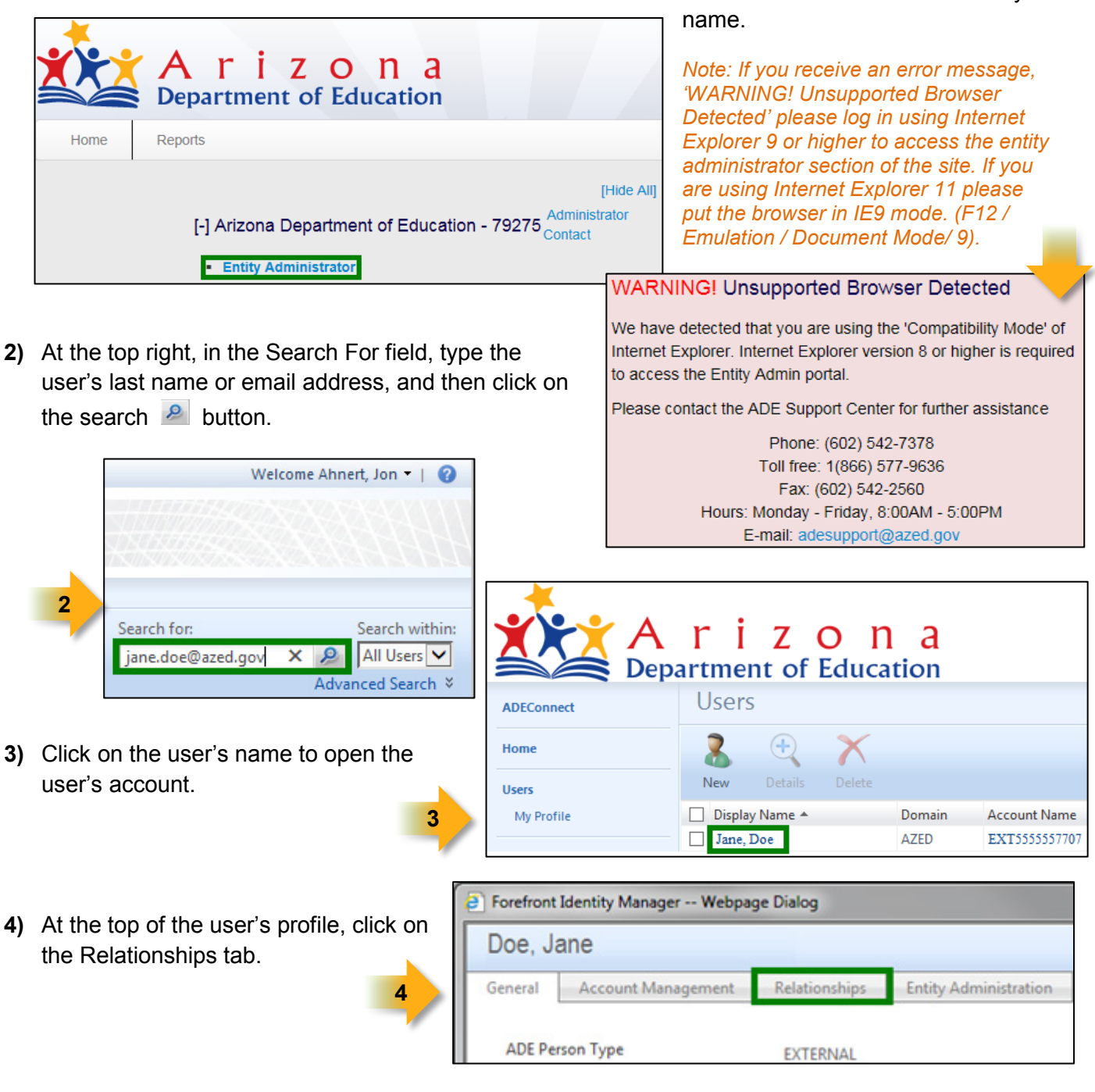

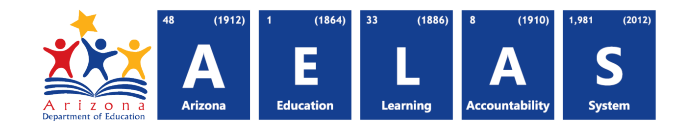

| General Account Management Relationships Entity Administration Relationships |  |
|------------------------------------------------------------------------------|--|
| Relationships                                                                |  |
|                                                                              |  |
| (+)                                                                          |  |
| 4                                                                            |  |
| Edit                                                                         |  |
| Display Name Description                                                     |  |

5) Click the browse button. A list of Entities will be displayed. The list will only show the Entities in which you have entity administrator access. If an Entity is missing, most likely you do not have entity administrator access for that Entity.

Forefront Identity Manager -- Webpage Dialog 6) Check the box for the correct Entity. Select ADE Entity Click Ok. Search for: Eagle College Prep 9 Click on a name to see more about that resource. Display Name Description EAGLE College Prep - 89851 6 EAGLE College Prep Harmony - 91171 EAGLE College Prep II, Inc. dba EAGLE College Prep Harmony - 91170 EAGLE College Prep Maryvale - 92563 7) Confirm that the Entity name is correct Entries selected 5 items total Page 1 of 1 🛯 🖛 🕨 🕨 EAGLE College Prep Harmony - 91171 under New Value and click Submit. OK Cancel

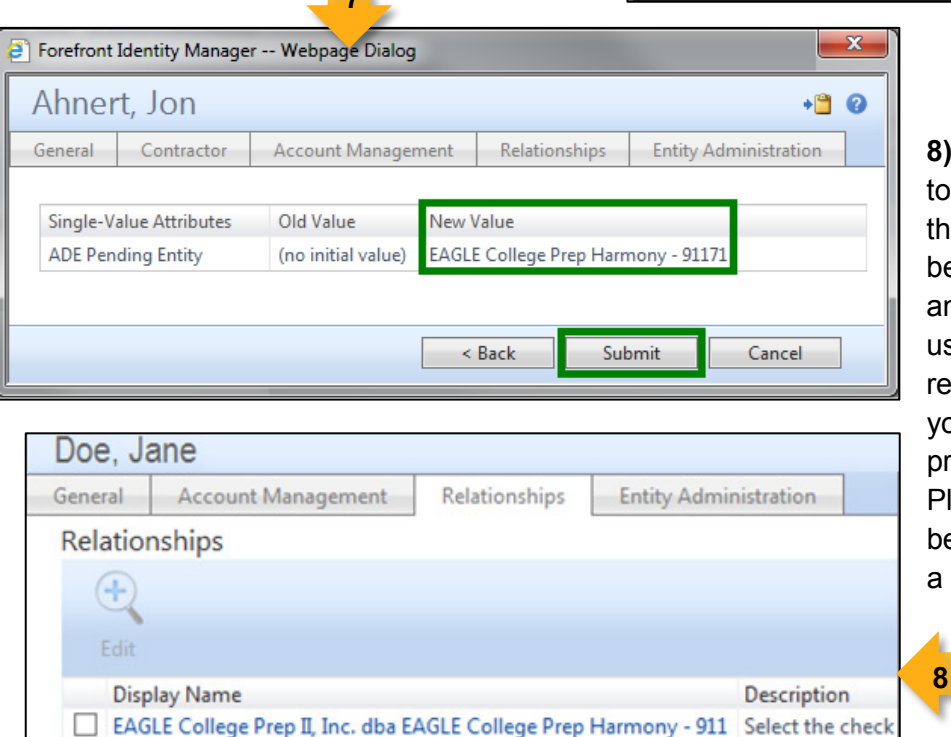

8) The Entity will be added to the Relationships section on the user's account (see example below). Repeat the steps to add any additional Entity access the user will need. Once the relationships have been added, you will need to add a role or program to the user's account. Please proceed to the section below for instructions on adding a role.

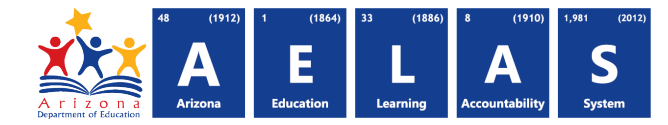

# Add A Role To A User's Account

In ADEConnect, permissions are granted through roles. Only users with entity administrator access can add roles to a user's profile. The user's account must have a relationship with an Entity before a role can be added. Most of the roles provide the user with access to the applications, and to specific functions within the applications. Some roles only grant access to the application, but do not provide access to any of the functions, requiring a user with application administrator level access to enter the application and add the additional permissions. After adding a role it can take up to 30 minutes for the changes to appear. The user will need to refresh the webpage or logout and log back in to view the changes.

## To Add A Role Or Program To A User's Account,

1) Access ADEConnect through your student information system or log into ADEConnect directly at <a href="https://home.azed.gov/Portal/">https://home.azed.gov/Portal/</a>. Locate the Entity you want to add for a user and click on the Entity

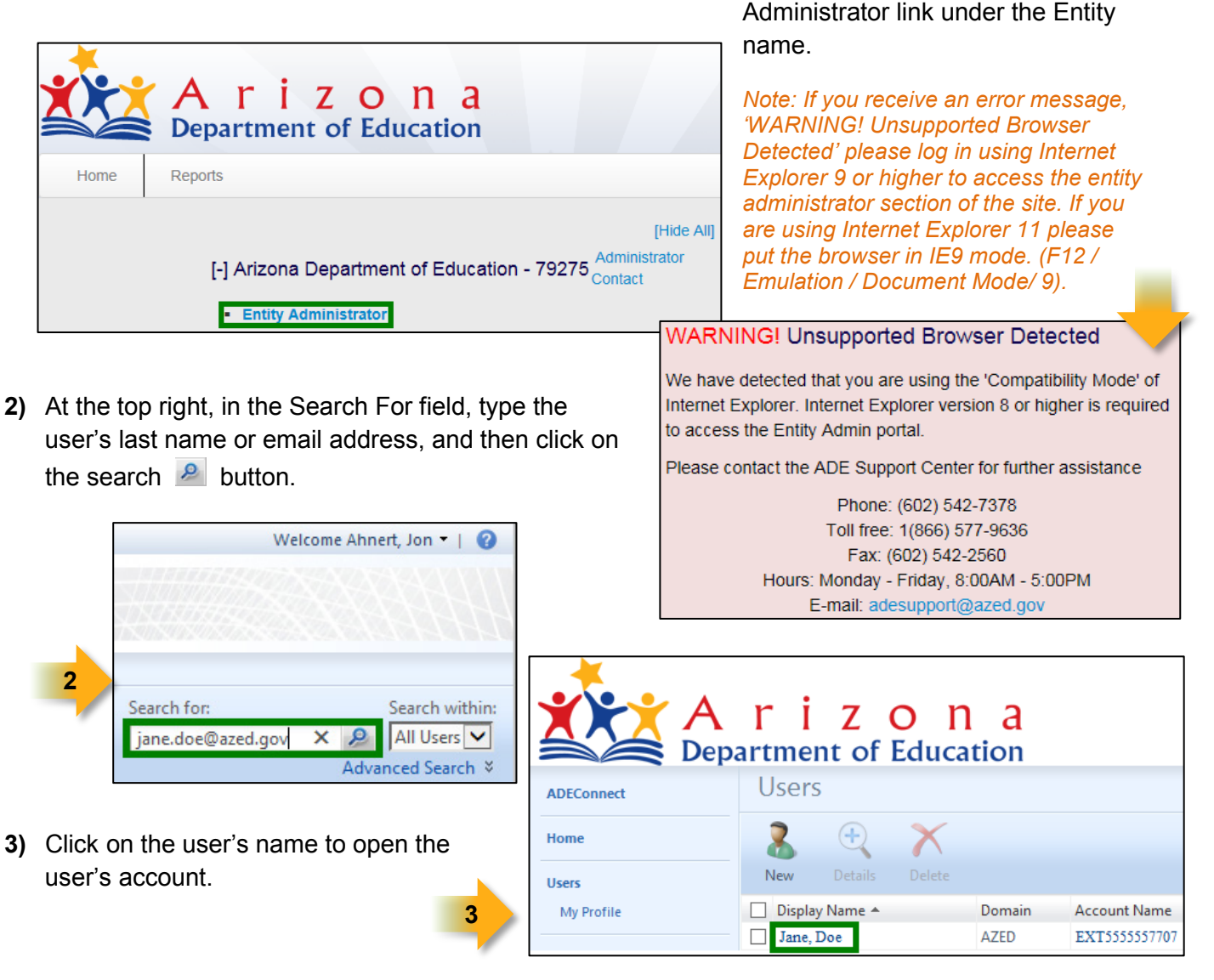

Arizona Department of Education Information Technology Division www.azed.gov/aelas

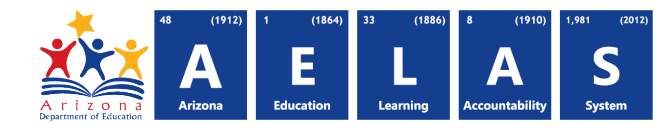

4) At the top of the user's profile, click on the Relationships tab.

| Doe, Ja | ane                |               |                       |
|---------|--------------------|---------------|-----------------------|
| General | Account Management | Relationships | Entity Administration |
| ADE Pe  | rson Type          | EXTERNAL      |                       |

5) Check the box next to the Entity, then click Edit.

6) Click on the browse 💷 button.

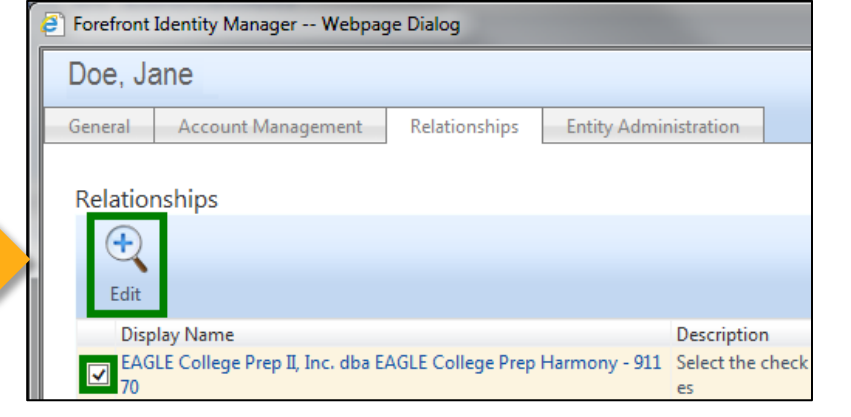

| Forefront Identity Manager Webpage Dialog                            |                                            |                                                                                                    |                                                                                   |
|----------------------------------------------------------------------|--------------------------------------------|----------------------------------------------------------------------------------------------------|-----------------------------------------------------------------------------------|
| EAGLE College Prep Harmony       Roles     General       Attestation | 7) C<br>then clic<br>Roles To<br>different | Check the box for the<br>k ok. The role will be<br>o Add.' The roles for e<br>; some roles may not | role to add and<br>added under 'ADE<br>each entity will be<br>be available. Click |
| ADE Roles                                                            | OK.                                        |                                                                                                    |                                                                                   |
| Display Name                                                         |                                            |                                                                                                    |                                                                                   |
|                                                                      | efront Identity M                          | lanager Webpage Dialog                                                                             | 7                                                                                 |
| ADE Roles To Add                                                     | elect ADE                                  | Role                                                                                               |                                                                                   |
| 8) Click OK again.                                                   | Display Name                               |                                                                                                    | Resource Type                                                                     |
|                                                                      | Accountability - I                         | LEA                                                                                                | ADE Role                                                                          |
|                                                                      | Achievement                                |                                                                                                    | ADE Role                                                                          |
|                                                                      | Achievement Dist                           | trict Test Coordinator                                                                             | ADE Role                                                                          |
| ADE Roles To Add Accountability - I                                  | EA; Assistant Superin                      | tendent                                                                                            | ADE Role                                                                          |
|                                                                      | AzEDS SPED Prog                            | ram Data Coordinator                                                                               | ADE Role 🗸                                                                        |
| ADE Roles To Remove                                                  | Selected Resources                         | 22 items t                                                                                         | total Page 1 of 1 14 4 1 1                                                        |
| Pending Role Approvals                                               | Accountability - LEA                       |                                                                                                    |                                                                                   |
| Display Name                                                         |                                            |                                                                                                    |                                                                                   |
| There are no pending role approvals                                  |                                            |                                                                                                    | OK Cancel                                                                         |
|                                                                      | 8                                          | ~                                                                                                  |                                                                                   |
|                                                                      | ОК                                         | Cancel                                                                                             |                                                                                   |

5

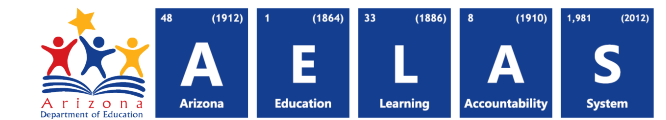

**9)** Confirm the role is correct under 'Inserted Items' and click submit to apply the new role. You must add a role at each Entity the user needs. Advise the user that it can take up to 30 minutes for the changes to appear. The user will need to refresh the webpage or logout then back in to view the changes.

| Porefron | nt Identity Mana | ager Webpa  | ge Dialog         |                       | <b>X</b> |   |
|----------|------------------|-------------|-------------------|-----------------------|----------|---|
| EAGL     | E Colleg         | e Prep l    | Harmony - 91      | 170                   | •🗎 🛛     | , |
| Roles    | General          | Attestation |                   |                       |          |   |
| Multip   | le-Value Attribu | ites        | Removed Items     | Inserted Items        |          |   |
| ADE Ro   | oles To Add      |             | (no removed item) | Accountability - LEA; |          |   |
|          |                  |             |                   | < Back Submit         | Cancel   |   |

Note: If you know name of the roles, you can also type in the role name in the 'ADE Roles' To Add field and click on the 'Validate and Resolve' checkmark then Click OK to save the new role.

When adding entity administrators, please take the time to train the user or make sure that the user signs up for a training class so that he or she knows how to properly administer accounts.

## Password Reset Requests

Entity administrators do not have the ability to set a new password in ADEConnect. By default, a user's password is generated by ADEConnect and emailed to the user's email address. If a user did not receive a password, please direct the user to ADE Support for assistance. Users who have registered for password resets also have the ability to reset the password themselves at <a href="https://home.azed.gov/Portal/and">https://home.azed.gov/Portal/and click on the Forgot Password link provided. If a user is unable to reset his or her password, please have the user contact ADE Support at 602-542-7378 or 1-866-577-9636 or for the password and please have the user contact ADE Support at 602-542-7378 or 1-866-577-9636 or for the planet.</a>

by email at <a href="mailto:support@azed.gov">support@azed.gov</a>

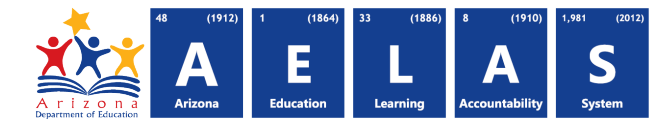

Administrator link under the Entity

# **Edit An Existing User's Role Access**

To check an existing user's roles using this method, you must have entity administrator access.

#### **Check An Existing User's Roles and Program Access**

 Access ADEConnect through your student information system or log into ADEConnect directly at <u>https://home.azed.gov/Portal/.</u> Locate the Entity you want to add for a user and click on the Entity

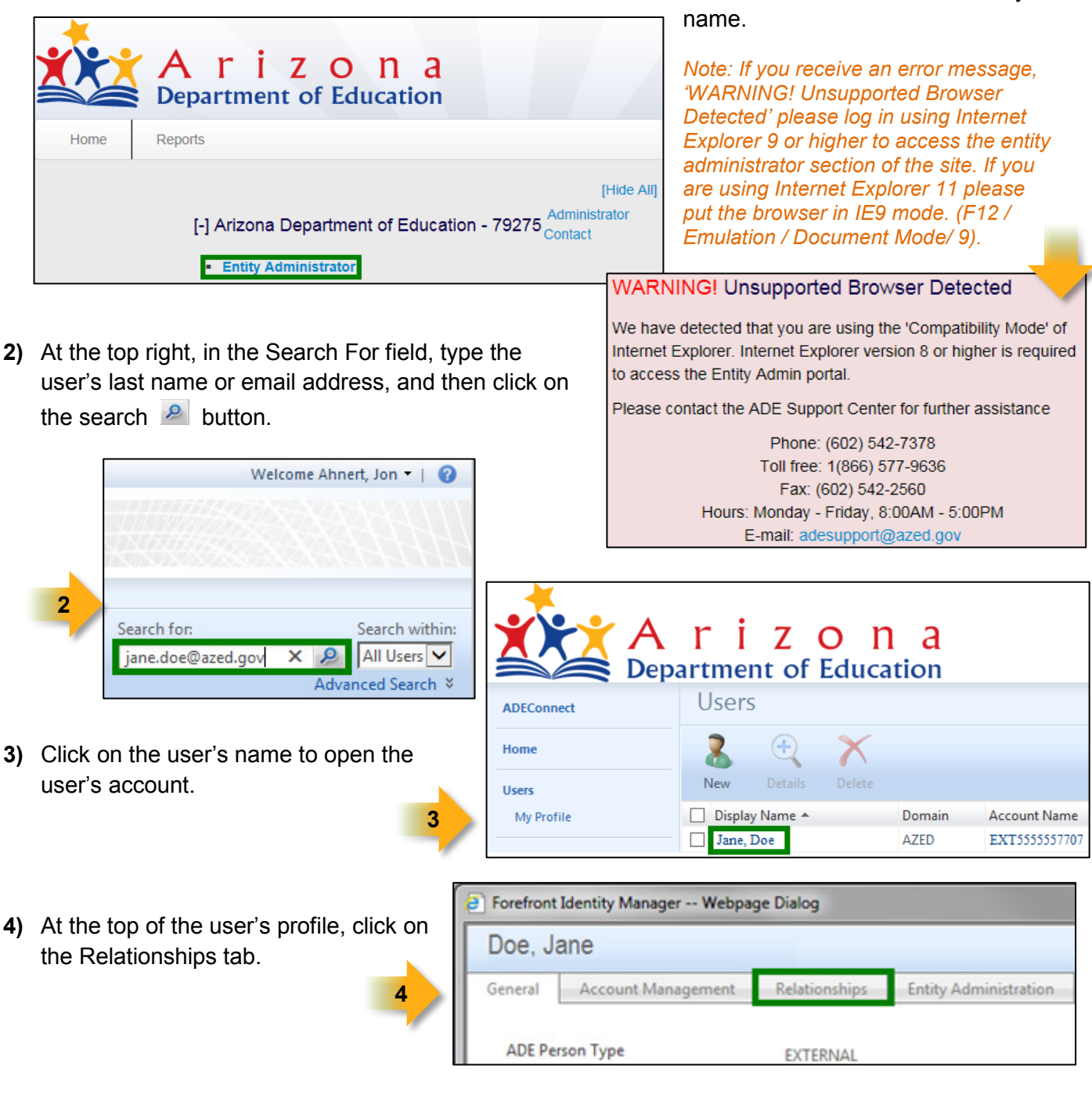

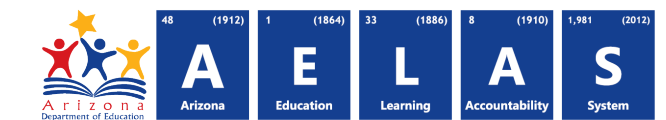

- 5) Check the box next to the Entity, then click Edit.
- 6) The user's current roles will be displayed under ADE Roles. Repeat steps 5 and 6 for any other Entity you would like to check for this user.

| Forefront I       | Identity Manager Webpag                     | je Dialog         |               |                                       |
|-------------------|---------------------------------------------|-------------------|---------------|---------------------------------------|
| Doe, Ja           | ane                                         |                   |               |                                       |
| General           | Account Management                          | Relationships     | Entity Admir  | nistration                            |
| Relation<br>Edit  | nships                                      |                   |               |                                       |
| Disp<br>EAG<br>70 | lay Name<br>LE College Prep II, Inc. dba E/ | AGLE College Prep | Harmony - 911 | Description<br>Select the check<br>es |

| Forefro | ont Identity M | anager Web, e Dialog |  |
|---------|----------------|----------------------|--|
| EAG     | LE Colle       | ge Prep Harmony      |  |
| Roles   | General        | Attestation          |  |
| ADE     | Roles          |                      |  |
| Displa  | y Name         |                      |  |
| Grant   | s Managemen    | t :GrantsAccess      |  |
|         |                |                      |  |
|         |                |                      |  |

5

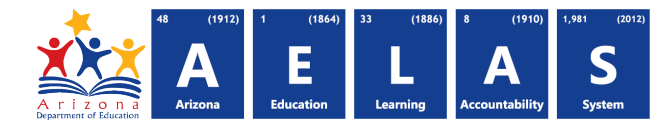

# **Remove An Entity From A User's Account**

ADEConnect does not give an entity administrator the ability to manually remove an Entity from a user's account. If you remove all of the roles and programs for Entity in ADEConnect and on your student information system, the system runs an automated process to remove the Entity if the user has no roles assigned. User accounts with no roles or program access for any of the Entity should be automatically deleted by the system after a period of time.

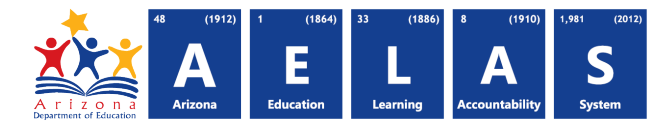

# **Remove Role Access From A User's Account**

This process will remove a user's permissions granted by a role in ADEConnect. Once a role is removed the user will lose access to the applications and functions granted by the role. Only users with entity administrator access can remove a role from user's account.

 Access ADEConnect through your student information system or log into ADEConnect directly at <u>https://home.azed.gov/Portal/.</u> Locate the Entity you want to add for a user and click on the Entity

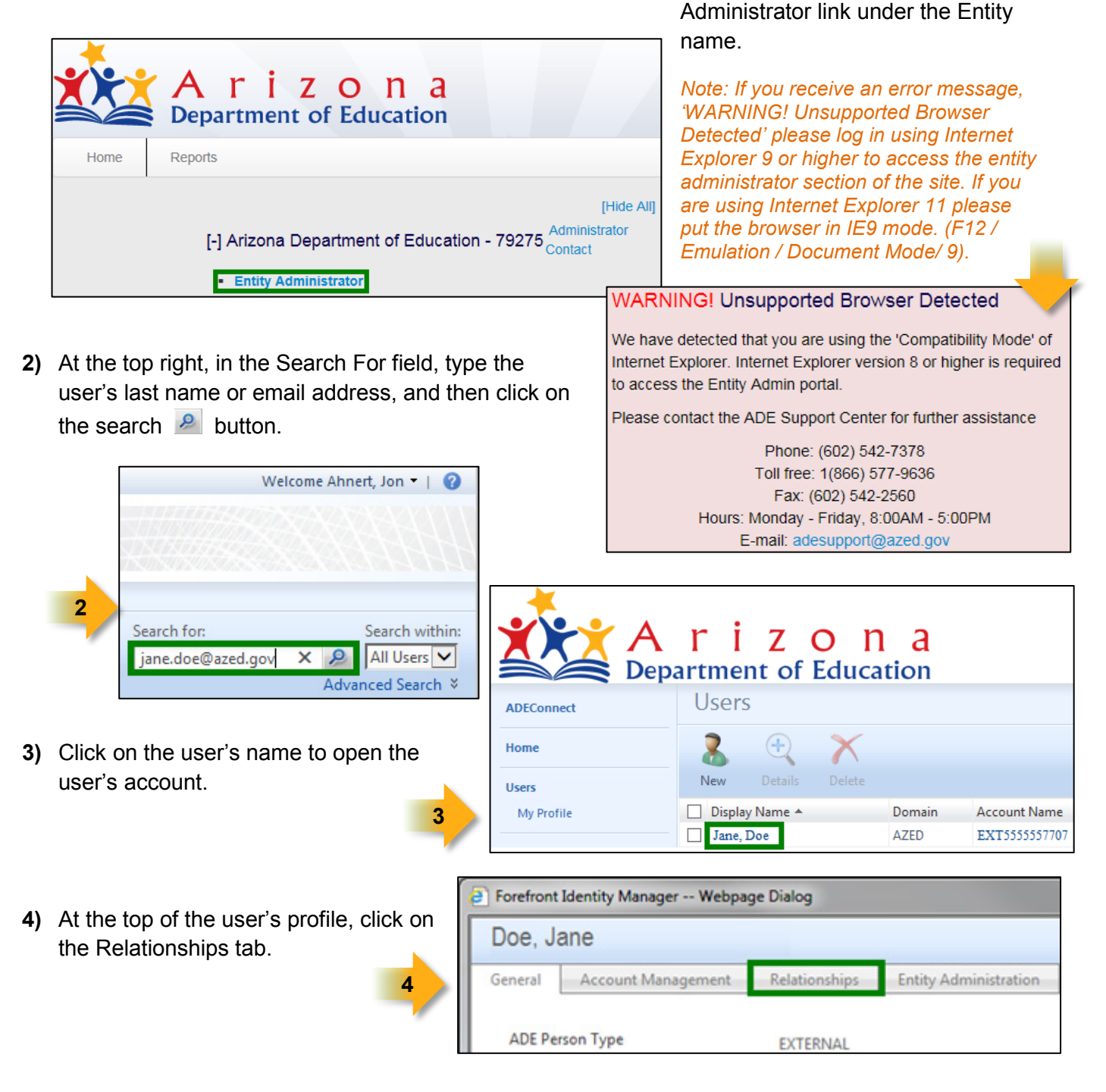

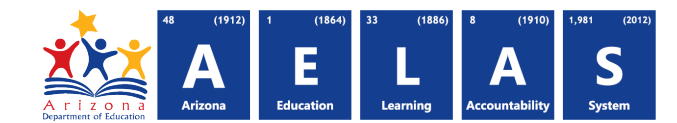

| Doe, J  | ane                |               |                        | +🗎 🙆         |
|---------|--------------------|---------------|------------------------|--------------|
| General | Account Management | Relationships | Entity Administration  |              |
| Relatio | nships             |               |                        |              |
| +       |                    |               |                        |              |
| Edit    |                    |               |                        |              |
| Dis     | play Name          | Descrip       | otion                  |              |
|         |                    |               |                        |              |
|         |                    |               | 1 items total Page 1 o | f1  4 4  > > |
|         |                    |               |                        |              |

5) Click the browse with the button. A list of Entities will be displayed. The list will only show the Entities in which you have entity administrator access. If an Entity is missing, most likely you do not have entity administrator access for that Entity.

6) The user's current roles will be displayed under ADE Roles. (Repeat steps 5 and 6 for any other Entity you would like to check for this user.) Click the browse button next to 'ADE Roles To Remove'.

| Forefront Identity Manager                             | Webpage Dialog |
|--------------------------------------------------------|----------------|
| EAGLE College P                                        | rep Harmony    |
| Roles General Attest                                   | ation          |
| ADE Roles<br>Display Name<br>Grants Management :Grants | Access         |
|                                                        | 1 items total  |
| ADE Roles To Add                                       | : 🖓 🖳 6        |
| ADE Roles To Remove                                    | : 🖓 🔽          |

7) Check the box for the role you want to remove and click ok.

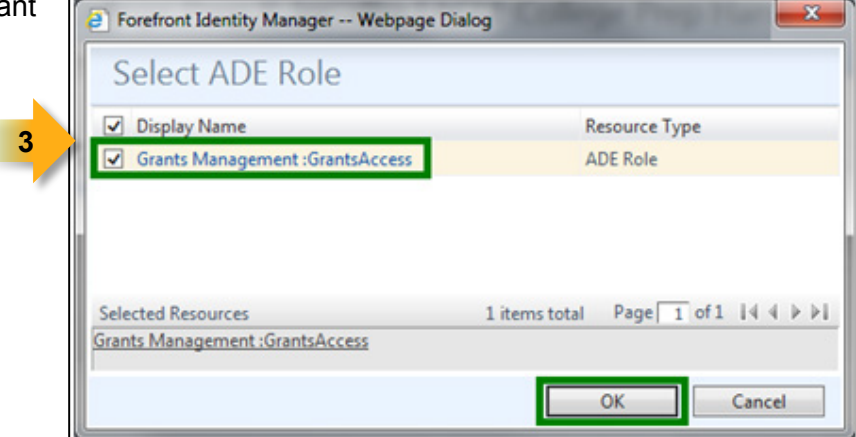

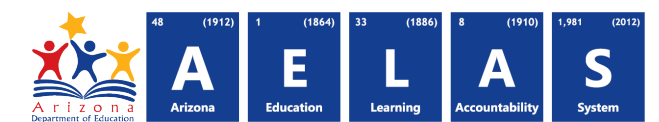

| 8) | Click ok again                            |                                     | 1 items total Page 1 of 1 🛛 🖉 🕨         | Ē |
|----|-------------------------------------------|-------------------------------------|-----------------------------------------|---|
| -, |                                           | ADE Roles To Add                    | : 🖓 🗊                                   |   |
| 0) | Linder the 'incerted items'               | ADE Roles To Remove                 | Grants Management :GrantsAccess: 🗘 🖓 🗐  |   |
| 9) |                                           | Pending Role Approvals              |                                         |   |
|    | column, confirm the role                  | Display Name                        |                                         |   |
|    | entered is the role you                   | There are no pending role approvals |                                         |   |
|    | want to remove. Click                     |                                     | × * * * * * * * * * * * * * * * * * * * | P |
|    | submit to save your                       |                                     | 8                                       | 1 |
|    | changes.                                  |                                     | OK Cancel                               |   |
|    | 9                                         |                                     |                                         |   |
|    |                                           |                                     |                                         |   |
| 0  | Forefront Identity Manager Webpage Dialog |                                     | 23                                      |   |
|    | EAGLE College Prep Harmony                |                                     | - +🗎 🥹                                  |   |
| -  | Roles General Attestation                 |                                     |                                         |   |
|    |                                           |                                     |                                         |   |
|    | Multiple-Value Attributes Removed         | Items Inserted Items                |                                         |   |
|    | ADE Roles To Remove (no remov             | ed item) Grants Management          | t :GrantsAccess;                        |   |
|    |                                           |                                     |                                         |   |
|    |                                           |                                     |                                         |   |
|    |                                           |                                     |                                         |   |
|    |                                           |                                     |                                         |   |
|    |                                           |                                     |                                         |   |

Note: If you know name of the roles, you can also type in the role name in the ADE Roles To Remove field, click on the 'Validate and Resolve checkmark' button, and then click ok to remove the new role.

Submit

Cancel

< Back

| ē                          | Forefront Identity Manager Webpage Dialog |                 |  |                                  |        |         |  |  |  |  |  |  |
|----------------------------|-------------------------------------------|-----------------|--|----------------------------------|--------|---------|--|--|--|--|--|--|
| EAGLE College Prep Harmony |                                           |                 |  |                                  |        |         |  |  |  |  |  |  |
| Г                          | Roles                                     | General         |  |                                  |        |         |  |  |  |  |  |  |
|                            | ADE F<br>Displa                           | Roles<br>y Name |  |                                  |        |         |  |  |  |  |  |  |
| L                          |                                           |                 |  |                                  | 1 item | s total |  |  |  |  |  |  |
|                            | ADE                                       | Roles To Add    |  |                                  | 0      | 1       |  |  |  |  |  |  |
| ADE Roles To Remove        |                                           |                 |  | Grants Management :GrantsAccess; | 0      | P       |  |  |  |  |  |  |

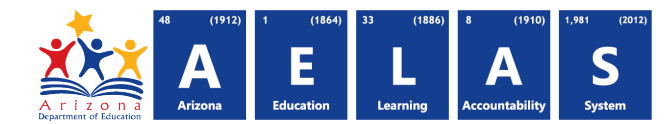

# **Delete A Users Account**

Entity administrators do not have the ability to directly delete a user's account; entity administrators can remove the roles and program access for all of the entities. After all role permission access has been removed from a user's account, the system will automatically delete the user's account after a period time. Only users with entity administrator access can remove role permissions from user's account.

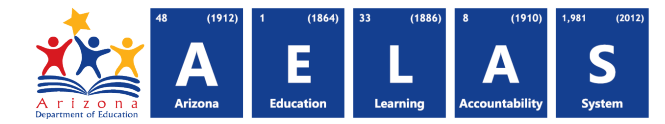

## Edit A User's Name Or Email Address

Entity Administrators have the ability to edit a user's name or email address in ADEConnect for a period of 2 weeks after you created the account. Please note that if you change the user's email address, this can affect the user's ability to log in as it can take up to 24 hours for the changes to take effect. If you did not create the account, or the account was created more than two weeks ago, you can remove all the roles from the user's account and create a new account with user's new name or email address and re-add the roles. If you would prefer, you can contact support; support has the ability to update names and email addresses in the system after a period of two weeks.

## To Edit A User's Name Or Email Address

 Access ADEConnect through your student information system or log into ADEConnect directly at <u>https://home.azed.gov/Portal/.</u> Locate the Entity you want to add for a user and click on the Entity Administrator link under the Entity

|    |                                                                                                    |                 |                                              | name.                                                                                                    |                                                                                     | 5                                                |
|----|----------------------------------------------------------------------------------------------------|-----------------|----------------------------------------------|----------------------------------------------------------------------------------------------------|-------------------------------------------------------------------------------------|--------------------------------------------------|
|    | A r i z o n a<br>Department of Education                                                                        |                 |                                              | Note: If you receiv<br>'WARNING! Unsup<br>Detected' please lo                                                        | re an error me<br>pported Brow<br>og in using In                                    | essage,<br>ser<br>ternet                         |
|    | Fome     Reports     [-] Arizona Department of Education -     Entity Administrator                             | 79275 Administr | [Hide All]<br>rator                          | explorer 9 or higher<br>administrator section<br>are using Internet<br>put the browser in<br>Emulation / Docum       | er to access t<br>ion of the site<br>Explorer 11 p<br>IE9 mode. (F<br>nent Mode/ 9) | he entity<br>. If you<br>blease<br>512 /<br>).   |
|    |                                                                                                    |                 | WARN                                         | ING! Unsupported I                                                                                                   | Browser Dete                                                                        | cted                                             |
| 2) | At the top right, in the Search For field, type user's last name or email address, and then the search A button | the<br>click on | We have<br>Internet<br>to acces<br>Please of | e detected that you are us<br>Explorer. Internet Explore<br>is the Entity Admin portal.<br>contact the ADE Support 0 | sing the 'Compatit<br>er version 8 or hig<br>Center for further                     | oility Mode' of<br>her is required<br>assistance |
|    |                                                                                                    |                 |                                              | Phone: (602                                                                                                    | 2) 542-7378                                                                         |                                                  |
|    | Welcome Ahnert, Jon 👻 🛛 😗                                                                                       |                 |                                              | Toll free: 1(8)<br>Fax: (602)                                                                                        | 66) 577-9636<br>) 542-2560                                                          |                                                  |
|    |                                                                                                    |                 |                                              | Hours: Monday - Frid                                                                                                 | lay, 8:00AM - 5:0                                                                   | 0PM                                              |
|    |                                                                                                    |                 |                                              | E-mail: adesup                                                                                                    | port@azed.gov                                                                       |                                                  |
|    | 2<br>Search for: Search within:                                                                                 | **              | A                                            | rizo                                                                                                    | n a                                                                                 |                                                  |
|    | Advanced Search ¥                                                                                               |                 | Dep                                          | artment of Ed                                                                                                    | ucation                                                                             |                                                  |
|    |                                                                                                    | ADEConnect      |                                              | Users                                                                                                    |                                                                                     |                                                  |
| 3) | Click on the user's name to open the                                                                            | Home            |                                              | 🤱 🕀 🍞                                                                                                    | K                                                                                   |                                                  |
| -  | user's account.                                                                                                 | Users           |                                              | New Details De                                                                                                    |                                                                                     |                                                  |
|    | 3                                                                                                    | My Profile      |                                              | Display Name A                                                                                                    | Domain<br>AZED                                                                      | Account Name                                     |
|    |                                                                                                    |                 |                                              | Lanc, boo                                                                                                    | ALLY                                                                                | 2.22000000000000                                 |

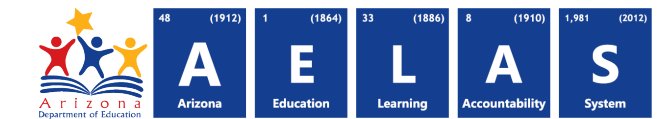

4) Edit the information on the General tab. Type in the changes to the user's name or email address and Click OK.

Changing a user's name will not affect the user's ability to log into ADEConnect. If you change the user's email address, it can lock the user out for up to 24 hours.

| Forefront         | Identity Manager Webpag          | ge Dialog       |                       | X      |  |  |  |  |
|-------------------|----------------------------------|-----------------|-----------------------|--------|--|--|--|--|
| Doe,              | Jane                             |                 |                       | +🗎 🕜   |  |  |  |  |
| General           | Account Management               | Relationships   | Entity Administration |        |  |  |  |  |
| ADE Pe            | rson Type                        | EXTERNAL        |                       |        |  |  |  |  |
| First Na          | me *                             | Jane            |                       |        |  |  |  |  |
| Last Na           | me *                             | Doe             |                       |        |  |  |  |  |
| Middle            | Name                             |                 |                       |        |  |  |  |  |
| Office P          | hone                             | 200(.)00(.)000( |                       |        |  |  |  |  |
| E-mail<br>Primary | *<br>e-mail address for the user | Jane.Doe@a      | zed.gov               |        |  |  |  |  |
| ADE Sta           | keholder ID                      |                 |                       |        |  |  |  |  |
| ADE So            | urce System                      | ADEConnect      |                       |        |  |  |  |  |
| * Requir          | es input                         |                 |                       |        |  |  |  |  |
|                   |                                  |                 | ОК                    | Cancel |  |  |  |  |

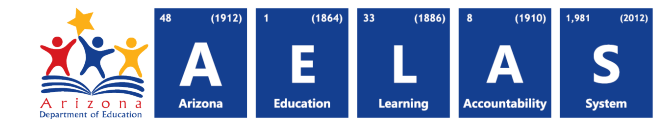

# Managing And Assigning Roles

#### **Deciding Who Should Have What Role**

Within your organization, people perform various job functions which require specific application roles which are assigned in ADEConnect. A role enables a person to have access to an application and the functions within an application. The Entity Administrator is the key person at the district or school who will use ADEConnect to responsibly manage the application roles for the people at the entity. When managing your organizations access to applications, the Entity Admin should ask, "Does this individual need access to the role as a part of their job?" Is he or she authorized to access the application? These same questions should be asked when a person leaves an organization as well.

We suggest setting up the following individuals as entity administrators:

- Principals
- Directors of program areas
- IT Team
- Lead Admin
- Business Manager

#### **Deciding How Many Entity Administrators Are Needed For A School**

As a school, you can decide how many entity administrators are needed for each school and district. Below is a suggestion on how to configure your administrative accounts based on the size of your school or district.

- Small LEA (1 5 schools)
  - 1 LEA district level Entity Administrator
  - 1 LEA back-up district level Entity Administrator
  - 1 Entity Admin at each school
  - 1 Entity Admin Back-up at each school
- Medium LEA (6 20 schools)
  - o 1 LEA district level Entity Administrator
  - o 1 LEA back-up district level Entity Administrator
  - 1 Entity Admin at each school
  - 1 Entity Admin Back-up at each school
  - Groupings of Entity Administrators
    - Groupings by school type (elementary, middle school, high school)
- Large (21+ schools)
  - 2 LEA district level Entity Administrator
  - o 2 LEA back-up district level Entity Administrator

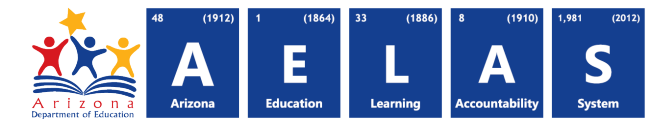

- 2 Entity Administrator at each school
- o 2 Entity Administrator Back-ups at each school.
  - Groupings by school type (elementary, middle school, high school)

#### Deciding Who Will Communicates Changes In ADEConnect With Your Staff

As changes are made in ADEConnect, it is important that those changes are communicated within your organization. Your Entity should decide the following,

- Who would communicate new applications available inside ADEConnect to your staff?
- Who would communicate these changes to the schools within your district?
- How would this communication be disseminated to the right people?

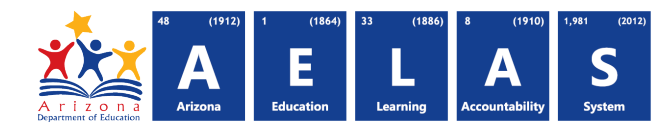

# Reporting

ADEConnect provides access to a variety of reports useful for entity administration. Each is accessed via the ADEConnect portal Reports tab.

1) Access ADEConnect through your student information system or log into ADEConnect directly at https://home.azed.gov/Portal/. Click on **Reports.** 

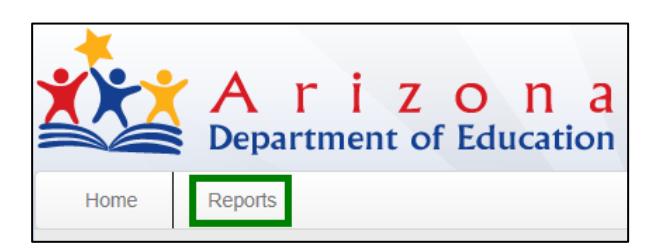

2) Click on the desired report.

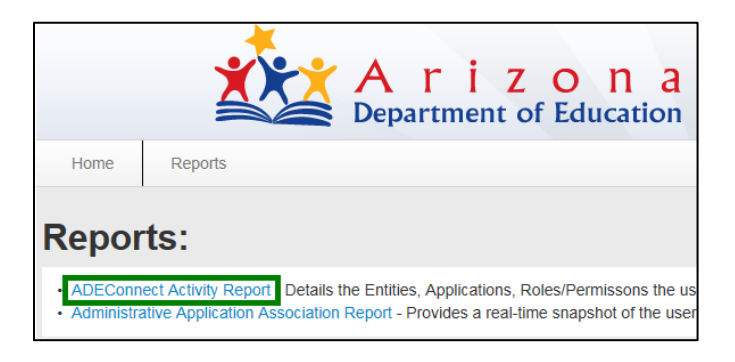

## Report Of All Entity Administrator Activity For Your Assigned Entity(s)

The ADEConnect Activity Report details the Entities, Applications, and Roles/Permissions users have accessed in ADEConnect. You can use this report to pull a list of other entity administrators who have accessed the entity administrator section of the site for your school or district.

- 1) Click on ADEConnect Activity Report.
- **2)** Type in the Entity ID number, and enter a date range (Example: 5/2/2014 to 5/5/2015), for 'ADE System Name' select Entity Administrator.

| ADEConnect Activity Report       |                            |             |                |  |  |  |  |  |  |
|----------------------------------|----------------------------|-------------|----------------|--|--|--|--|--|--|
| Entity IDs**:                    | 91171                      |             | Districts Only |  |  |  |  |  |  |
| Search by Email Address:         |                            |             |                |  |  |  |  |  |  |
| Activity Date Range*:            | 5/2/2014 To                | o: 5/2/2015 |                |  |  |  |  |  |  |
| ADE System Name**:               | Entity Administrator       |             | ~              |  |  |  |  |  |  |
| *Denotes a required input field. |                            |             |                |  |  |  |  |  |  |
| **Denotes that at least or       | e input field is required. |             |                |  |  |  |  |  |  |

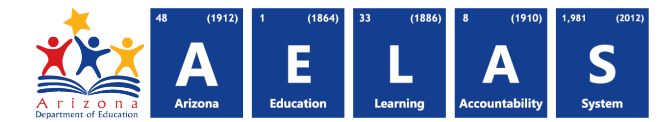

3) Click on View Report.

| ADEConnect Activity Report                             |                                         |                |  |  |  |  |  |  |  |
|--------------------------------------------------------|-----------------------------------------|----------------|--|--|--|--|--|--|--|
| Entity IDs**:                                          | 91171                                   | Districts Only |  |  |  |  |  |  |  |
| Search by Email Address:                               |                                         |                |  |  |  |  |  |  |  |
| Activity Date Range*:                                  | 5/2/2014 To: 5/2/2015                   |                |  |  |  |  |  |  |  |
| ADE System Name**:                                     | Entity Administrator                    | ~              |  |  |  |  |  |  |  |
| *Denotes a required inpu<br>**Denotes that at least or | t field.<br>1e input field is required. | View Report    |  |  |  |  |  |  |  |

4) The report will load. From this report you will be able to view when other entity administrators have accessed the system and the dates of access.

|           |                                           |          |              | ADECon               | nect Ac      | tivity         | Report                                                                    |              |                                                                          |                         |                   |
|-----------|-------------------------------------------|----------|--------------|----------------------|--------------|----------------|---------------------------------------------------------------------------|--------------|--------------------------------------------------------------------------|-------------------------|-------------------|
|           | Entity ID:                                | 8:       | 91171        |                      |              |                |                                                                           |              |                                                                          |                         |                   |
|           | From:                                     |          | 5/1/2014 12  | 2:00:00 AM           |              |                |                                                                           |              |                                                                          |                         |                   |
|           | To:                                       |          | 5/1/2015 12  | :00:00 AM            |              |                |                                                                           |              |                                                                          |                         |                   |
|           | Email Ad                                  | dress:   | None Speci   | fied                 |              |                |                                                                           |              |                                                                          |                         |                   |
|           | Application Entity Administrator<br>Name: |          |              |                      |              |                |                                                                           |              |                                                                          |                         |                   |
| Last Name | First Name                                | Email A  | ddress       | ADE System Name      | Role         | District<br>ID | District<br>Name                                                          | Entity<br>ID | Entity                                                                   | Permission              | Date<br>Submitted |
| Doe       | Jane                                      | jane.doe | @azed.gov    | Entity Administrator | Entity Admin | 91170          | EAGLE<br>College Prep<br>II, Inc. dba<br>EAGLE<br>College Prep<br>Harmony | 91171        | EAGLE College Prep<br>Harmony - 91171                                    | Entity<br>Administrator | 9/16/2014         |
| Doe       | Jane                                      | jane.doe | @azed.gov    | Entity Administrator | Entity Admin | 91170          | EAGLE<br>College Prep<br>II, Inc. dba<br>EAGLE<br>College Prep<br>Harmony | 91170        | EAGLE College Prep II, Inc.<br>dba EAGLE College Prep<br>Harmony - 91170 | Entity<br>Administrator | 4/28/2015         |
| Smith     | John                                      | John.Sm  | ith@test.com | Entity Administrator | Entity Admin | 91170          | EAGLE<br>College Prep<br>II, Inc. dba<br>EAGLE<br>College Prep<br>Harmony | 91170        | EAGLE College Prep II, Inc.<br>dba EAGLE College Prep<br>Harmony - 91170 | Entity<br>Administrator | 4/30/2015         |

## **Report Of A Users Current Permissions In ADEConnect**

The Administrative Application Association Report provides a real-time snapshot of the user's permissions assigned in the Administrative portal.

- 1) Click on 'Administrative Application Association Report.'
- 2) In the Entity ID field, type in the Entity ID number. In the Email Address field, type in the person's
  - email address. In the ADE System Name field, click on Select All or select a program name to narrow your search to a specific program. Click on View Report.

| Administrative Application                           | Association Report |
|------------------------------------------------------|--------------------|
| Entity IDs**: 91171                                  | Districts Only     |
| Search by Email Address: Jane.Doe@eagleharmon        |                    |
| ADE System Name**: Select All                        | ×                  |
| **Denotes that at least one input field is required. | View Report        |

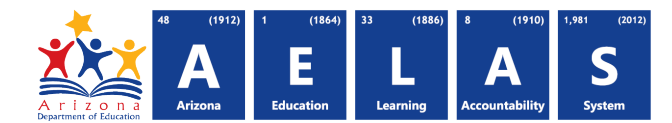

**3)** The report will load; from this report you will be able to view the ADE system name, role and permission names currently assigned to a user in ADEConnect.

|            |                                      |                                                                                                    | Adı                                                                                                | ministrat                                                                                                    | ive /                                                                       | Applicat                                                                                                    | ion Associa                                                                                                    | tion Rep                                                                                                    | oort                                                                                                    |                                                                                      |                                        |
|------------|--------------------------------------|----------------------------------------------------------------------------------------------------|----------------------------------------------------------------------------------------------------|----------------------------------------------------------------------------------------------------|-----------------------------------------------------------------------------|----------------------------------------------------------------------------------------------------|----------------------------------------------------------------------------------------------------|----------------------------------------------------------------------------------------------------|----------------------------------------------------------------------------------------------------|--------------------------------------------------------------------------------------|----------------------------------------|
|            | Entity IDs:                          | 91171                                                                                                    |                                                                                                    |                                                                                                    |                                                                             |                                                                                                    |                                                                                                    |                                                                                                    |                                                                                                    |                                                                                      |                                        |
|            | E Mail jane.doe@azed.gov<br>Address: |                                                                                                    |                                                                                                    |                                                                                                    |                                                                             |                                                                                                    |                                                                                                    |                                                                                                    |                                                                                                    |                                                                                      |                                        |
| l ast Name | Application                          | ns: Accountability,<br>Readiness Rep<br>Effort (MoE), E:<br>Learning Mana,<br>Requests, RDS<br>Bank, RMFUI, \$<br>Assessments P | ADEConne<br>orts, Conne<br>ceptional S<br>gement Sys<br>S: Assessin<br>School Fina<br>articipation | ct Portal, Assess<br>activity Test, Cor<br>Student Services<br>stem, Move On V<br>nent, RDSS: Ob<br>Ince Systems, S<br>List, Tech readi | Sment A<br>tent Ma<br>Vouche<br>When Re<br>servation<br>LDS/Azt<br>ness, Ur | sset Tracker, A<br>nagement Systems, Federated to<br>ading, Post Sc<br>n, RDSS: Profile<br>203S—Dashbo<br>nmatched Test i | Z Dash, AZ Dash UAT,<br>em, Entity Administrato<br>est application, Gradua<br>hool Outcomes Survey<br>e, RDSS: Roster Verific<br>ards, State and Federa<br>Records Report | AzEDS Repor<br>r, ESS Annual<br>tion Rate Cohe<br>y, Postseconda<br>cation, RDSS: s<br>al Accountability<br>Role | ts, AZEDS Reports STAGE<br>Data, ESS Funding and M<br>ort and Dropout Rates, Gra<br>ry Report Card, Program E<br>Support & Data Verification<br>y Evaluations, State Tutor f<br>Permission | College Ca<br>aintenance o<br>nts Managen<br>xemption<br>, RDSS: Vide<br>und, Statew | reer<br>f<br>hent<br>ide<br>Date Terms |
| Last Manne | That Manie                           | Lindi Addicaa                                                                                                    | ID                                                                                                 | District Hume                                                                                                    | ID                                                                          | Entity Manie                                                                                                    | ADE System Name                                                                                                    | itere i                                                                                                    | 1 chilliasion                                                                                                    | Submitted                                                                            | Accepted                               |
| Doe        | Jane                                 | jane.doe@azed.gov                                                                                                    | 91170                                                                                              | EAGLE<br>College Prep<br>II, Inc. dba<br>EAGLE<br>College Prep<br>Harmony                                                               | 91171                                                                       | EAGLE<br>College Prep<br>Harmony                                                                                          | ADEConnect Portal                                                                                                    | Entity Admin                                                                                                    | ExternalApplic ationActivit                                                                                                    | 4/10/2014                                                                            | 4/17/2014                              |
| Doe        | Jane                                 | jane.doe@azed.gov                                                                                                    | 91170                                                                                              | EAGLE<br>College Prep<br>II, Inc. dba<br>EAGLE<br>College Prep<br>Harmony                                                               | 91170                                                                       | EAGLE<br>College Prep<br>II, Inc. dba<br>EAGLE<br>College Prep<br>Harmony                                                 | Grants<br>Management                                                                                                    |                                                                                                    | GrantsAccess                                                                                                    | 4/10/2014                                                                            | 4/17/2014                              |

## Report Of A Users Activity For Your Assigned Entity(s)

The ADEConnect Activity Report details the Entities, Applications, Roles/Permissions users have accessed in ADEConnect.

1) Click On 'ADEConnect Activity Report.'

Type in the entity ID number, type in the user's email address, enter date range (Example: 5/2/2014 to 5/5/2015); for 'ADE System Name' choose select all or you can pick a specific program. Click View Report.

- ADEConnect Activity Report

   Entity IDs\*\*:
   91171

   Districts Only

   Search by Email Address:
   jane.doe@azed.gov

   Activity Date Range\*:
   5/2/2014

   To:
   5/2/2015

   ADE System Name\*\*:
   Select All

   \*Denotes a required input field.

   \*\*Denotes that at least one input field is required.
- 2) The report will load showing the application names and the dates the applications were last accessed by the user.

|                      |            |                                                                                            |                                                                                                    | ADE                                                                                                    | Conn                                                                                       | ect Acti                                                                                                    | vity F                                                                        | Report                                                                                                    |                                                                                                    |                                      |
|----------------------|------------|--------------------------------------------------------------------------------------------|----------------------------------------------------------------------------------------------------|----------------------------------------------------------------------------------------------------|--------------------------------------------------------------------------------------------|----------------------------------------------------------------------------------------------------|-------------------------------------------------------------------------------|----------------------------------------------------------------------------------------------------|----------------------------------------------------------------------------------------------------|--------------------------------------|
|                      | Entity IDs | 91171                                                                                      |                                                                                                    |                                                                                                    |                                                                                            |                                                                                                    |                                                                               |                                                                                                    |                                                                                                    |                                      |
|                      | From:      | 5/2/2014 1                                                                                 | 2:00:00 AM                                                                                                    |                                                                                                    |                                                                                            |                                                                                                    |                                                                               |                                                                                                    |                                                                                                    |                                      |
|                      | To:        | 5/2/2015 1                                                                                 | 2:00:00 AM                                                                                                    |                                                                                                    |                                                                                            |                                                                                                    |                                                                               |                                                                                                    |                                                                                                    |                                      |
|                      | Email Add  | lress: jane.doe@                                                                           | azed.gov                                                                                                    |                                                                                                    |                                                                                            |                                                                                                    |                                                                               |                                                                                                    |                                                                                                    |                                      |
| Application<br>Name: |            | n Accountab<br>Readiness<br>(MoE), Exc<br>Manageme<br>Assessme<br>Finance Sy<br>Tech readi | lity, ADEConnect Porta<br>Reports, Connectivity <sup>-</sup><br>eptional Student Servic<br>int System, Move On Vi<br>nt, RDSS: Observation,<br>stems, SLDS/AzED3S-<br>ness, Unmatched Test | II, Assessment<br>Fest, Content I<br>res Vouchers,<br>/hen Reading<br>RDSS: Profile<br>—Dashboards<br>Records Repo | t Asset Trac<br>Managemen<br>Federated<br>, Post Scho<br>a, RDSS: Ri<br>, State and<br>ort | ker, AZ Dash,<br>nt System, Ent<br>test application<br>ol Outcomes 5<br>oster Verificatio<br>Federal Account | AZ Dash<br>ity Admini<br>n, Graduat<br>Survey, Po<br>on, RDSS<br>untability E | UAT, AZEDS Reports, AZEDS<br>strator, ESS Annual Data, ES<br>ion Rate Cohort and Dropout<br>vistecondary Report Card, Pro<br>Support & Data Verification,<br>valuations, State Tutor Fund, | 3 Reports STAGE, College Career<br>S Funding and Maintenance of Effc<br>Rates, Grants Management, Lear<br>gram Exemption Requests, RDSS<br>RDSS: Video Bank, RMFUI, Schoo<br>Statewide Assessments Participat | ort<br>ning<br>i:<br>ol<br>ion List, |
| Last Name            | First Name | Email Address                                                                              | ADE System Name                                                                                                    | Role                                                                                                    | District<br>ID                                                                             | District<br>Name                                                                                             | Entity<br>ID                                                                  | Entity                                                                                                    | Permission                                                                                                    | Date<br>Submitted                    |
| Doe '                | Jane       | jane.doe@azed.gov                                                                          | ADEConnect Portal                                                                                                    | Entity Admin                                                                                                    | 91170                                                                                      | EAGLE<br>College Prep<br>II, Inc. dba<br>EAGLE<br>College Prep<br>Harmony                                    | 91171                                                                         | EAGLE College Prep<br>Harmony - 91171                                                                                                    | ExternalApplicationActivityReport                                                                                                    | 5/7/2014                             |
| loe                  | Jane       | jane.doe@azed.gov                                                                          | ADEConnect Portal                                                                                                    | Entity Admin                                                                                                    | 91170                                                                                      | EAGLE<br>College Prep<br>II, Inc. dba<br>EAGLE<br>College Prep<br>Harmony                                    | 91170                                                                         | EAGLE College Prep II, Inc.<br>dba EAGLE College Prep<br>Harmony - 91170                                                                                                    | ExternalApplicationActivityReport                                                                                                    | 5/8/2014                             |
| Doe                  | Jane       | jane.doe@azed.gov                                                                          | Grants Management                                                                                                    |                                                                                                    | 91170                                                                                      | EAGLE<br>College Prep<br>II, Inc. dba<br>EAGLE<br>College Prep                                               | 91170                                                                         | EAGLE College Prep II, Inc.<br>dbs EAGLE College Prep<br>Harmony - 91170                                                                                                    | GrantsAccess                                                                                                    | 5/13/2014                            |

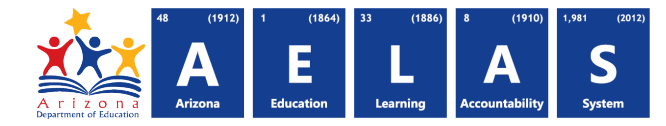

# Frequently Asked Questions (FAQ's)

#### Which Browsers Are Compatible With ADEConnect?

Users can access ADEConnect using any modern web browser however; some applications will not function in all browsers. AZDash use a program called JQuery, which is only available on Internet Explorer 9 or above. The Entity Administrator Portal requires Internet Explorer 9 or above. Support recommends using Internet Explorer 9 or above to avoid potential problems within ADEConnect. If you are using Internet Explorer 11 please put the browser in IE9 mode. (F12 / Emulation / Document Mode/ 9). If you have any additional questions regarding browser compatibility, or configuring your browser, please contact ADE Support for assistance.

# Who Do I Contact For Technical Assistance With My Student Information System?

For assistance with technical problems in your (SIS) Student Information System or Student Management System (SMS), please contact your local SIS Administrator for assistance. The SIS Administrator will be able to assist you or will reach out to the vendor of the software.

## Who Do I Contact For Assistance Setting Up ADEConnect?

Please contact the Support Center for assistance at 602-542-7378 or 1-866-577-9636 or <u>support@azed.gov</u>. The Support Center will transfer you to one of our staff members who is can assist you further.

## Who Is My Entity Administrator

If you have an ADEConnect account, you can view the Entity Administrators at each Entity you have access to in ADEConnect. To view a list of your entity administrators, access ADEConnect through your student information system or log into ADEConnect directly at <a href="https://home.azed.gov/Portal/">https://home.azed.gov/Portal/</a>. Next to the Entity name, click on the Administrator link, a window will appear displaying a list of your administrator contacts for ADEConnect.

## **Contact ADE Support**

If you have questions or require further assistance, please contact the Support Center for assistance at 602-542-7378 or 1-866-577-9636 or by email at <a href="mailto:support@azed.gov">support@azed.gov</a>. The Support Center is open Monday through Friday from 6am to 6pm and is closed for federal and state holidays.